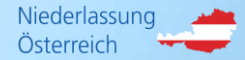

## Das R+V-Kreditportal R+V Garantieversicherung Guideline

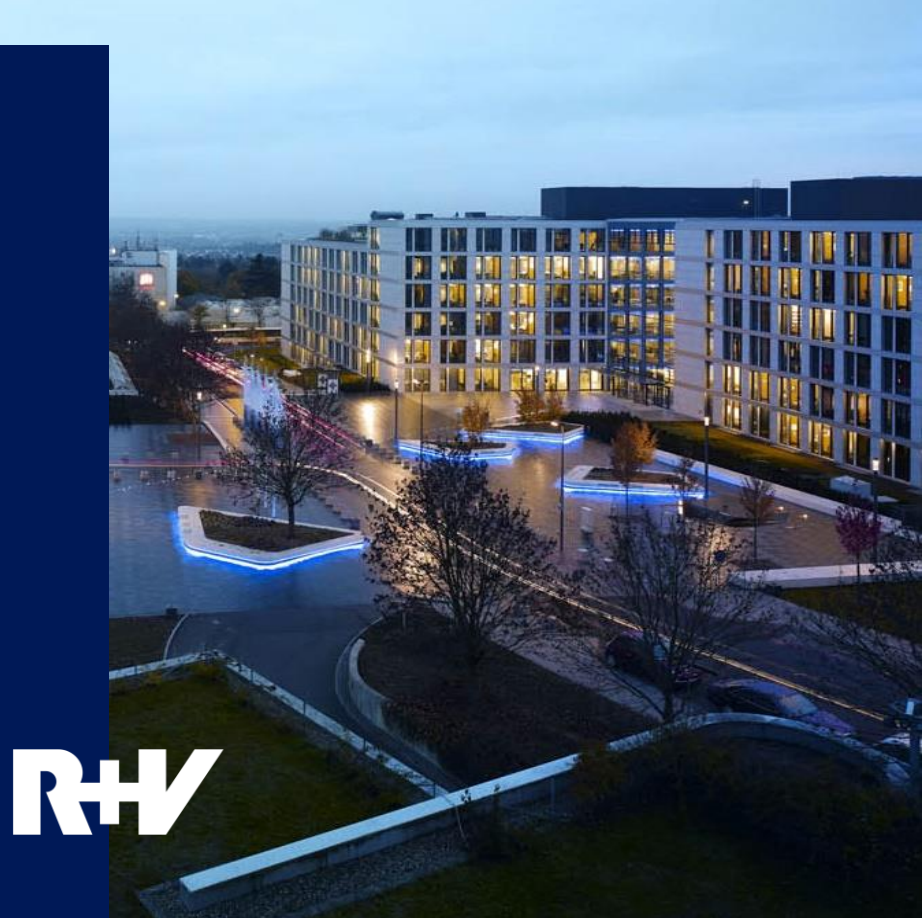

### Überblick

- > Möglichkeiten
- > Nutzen

Registrierung

- > Ersteinstieg in das Kreditportal
- > Anmeldung im Kreditportal

Garantie beantragen

- > Auftraggeber, Auftragnehmer (Niederlassung), Avalsumme, relevante Informationen angeben
- > Mustertext hochladen und speichern
- > Prüfung der Eingaben
- > Avalauftrag downloaden

Obligoaufstellungen

> Filtern, sortieren und downloaden

Beitragsrechnung

> Ansicht und Download

weitere Möglichkeiten

> Administration, Vertragseinsicht und Kontaktmöglichkeiten

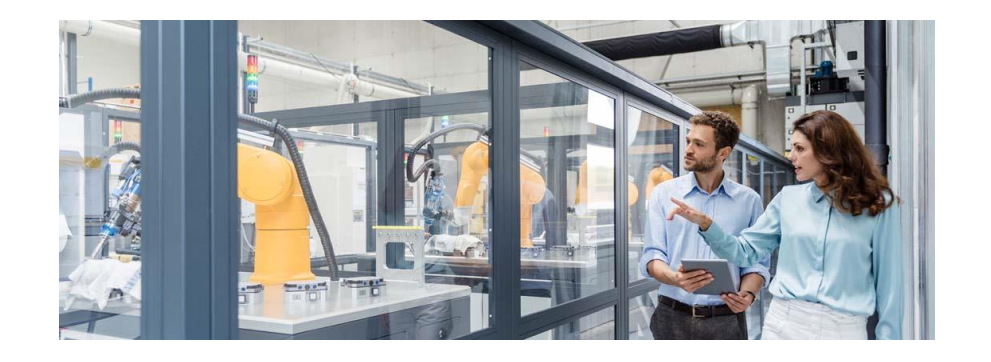

### R+V Kreditportal Überblick

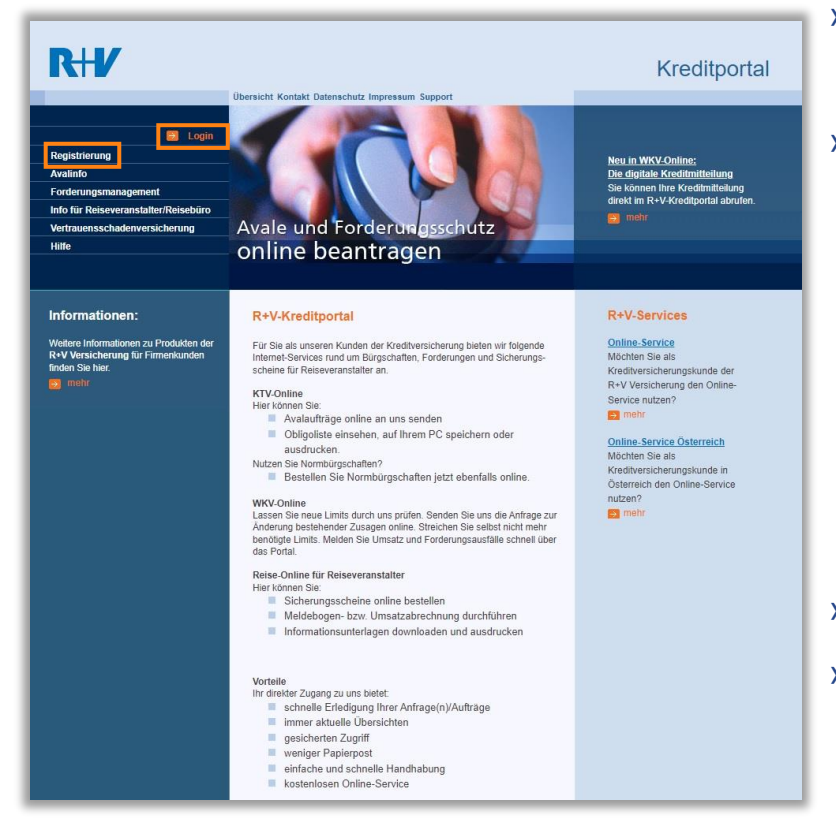

#### > rufen Sie <u>www.kredit.ruv.at</u> in Ihrem Browser auf

#### > Funktionen und Nutzen

- > Garantien beantragen
- > Obligoaufstellungen einsehen, filtern und downloaden
- > Rechnungen einsehen und downloaden
  - Zeitersparnis bei der Avalbeantragung
  - jederzeit ein guter Überblick über den aktuellen Rahmen und Rechnungen
- $\rightarrow$  bereits registriert?  $\rightarrow$  Login
- $\rightarrow$  noch nicht registriert?  $\rightarrow$  Registrierung

#### Überblick

- > Möglichkeiten
- > Nutzen

### Registrierung

- > Ersteinstieg in das Kreditportal
- > Anmeldung im Kreditportal

Garantie beantragen

- > Auftraggeber, Auftragnehmer (Niederlassung), Avalsumme, relevante Informationen angeben
- > Mustertext hochladen und speichern
- > Prüfung der Eingaben
- > Avalauftrag downloaden

### Obligoaufstellungen

> Filtern, sortieren und downloaden

### Beitragsrechnung

> Ansicht und Download

#### weitere Möglichkeiten

> Administration, Vertragseinsicht und Kontaktmöglichkeiten

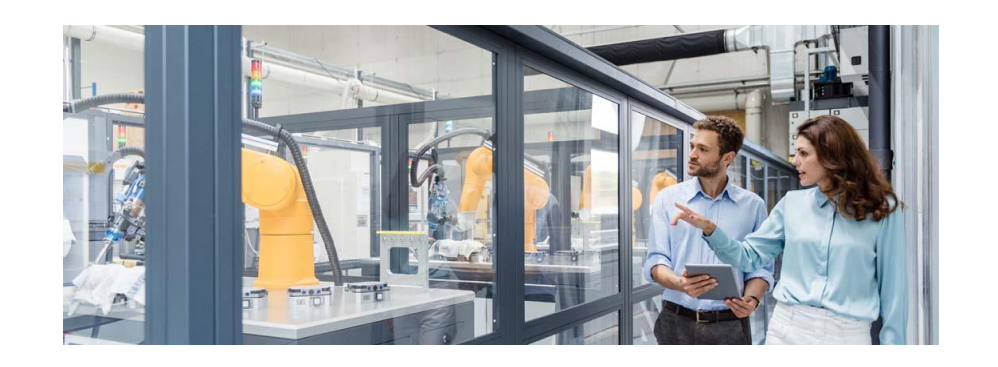

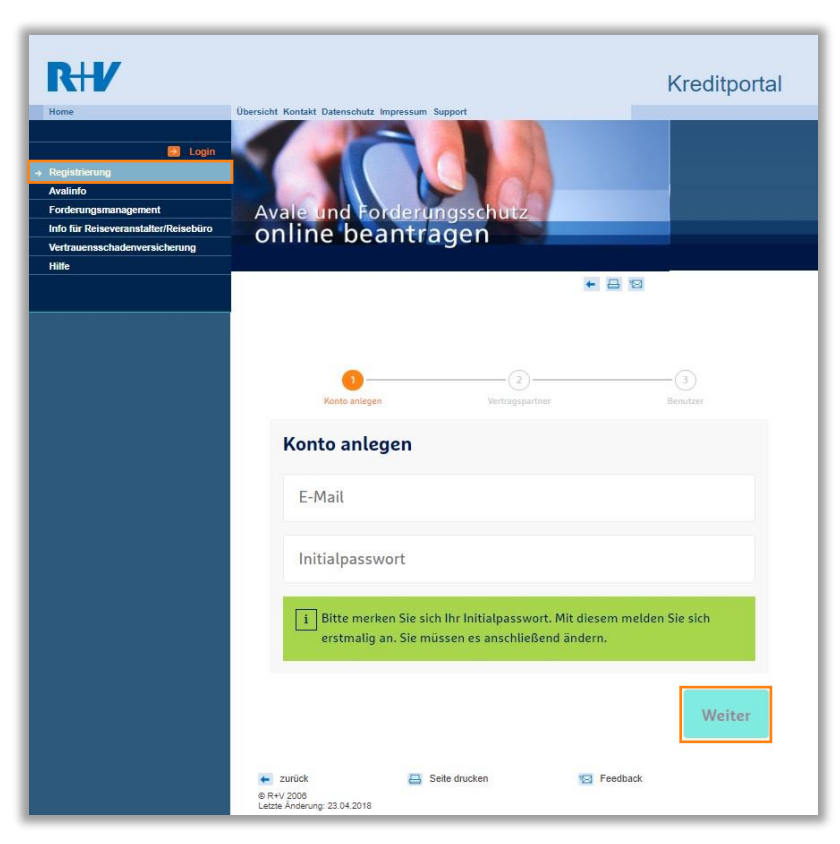

> rufen Sie <u>www.kredit.ruv.at</u> in Ihrem Web-Browser auf und wählen den Punkt →Registrierung

 hier bitte Ihre E-Mail Adresse und ein Initialpasswort eintragen und auf "Weiter" klicken

Wichtig – merken Sie sich Ihr Initialpasswort, dieses benötigen Sie für den Ersteinstieg und müssen es anschließend auf ein persönliches Passwort ändern

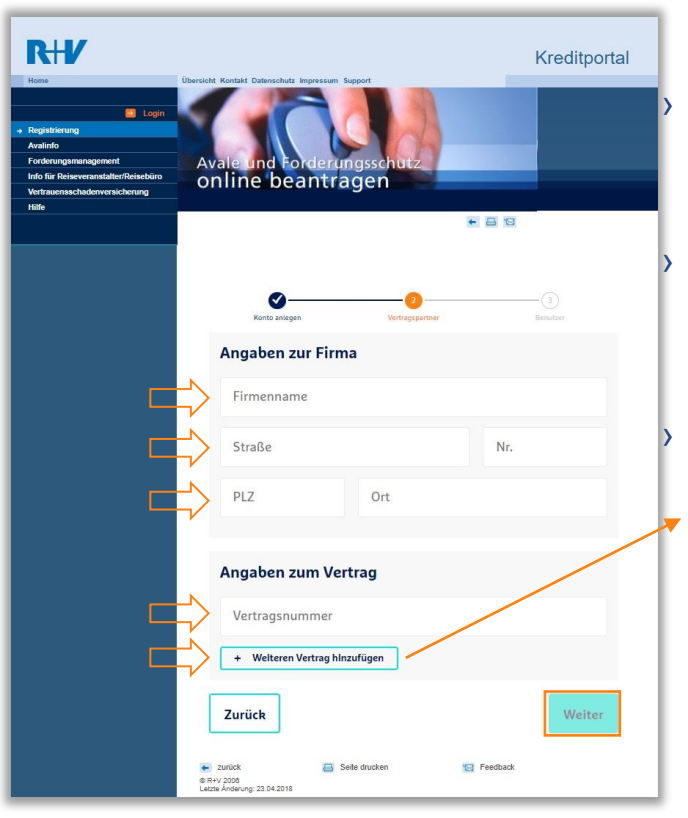

bitte alle mit Pfeil markierten Felder befüllen anschließend "Weiter" klicken sollten Sie mehrere Vertrags-

nummern

hinzufügen

haben, bitte alle

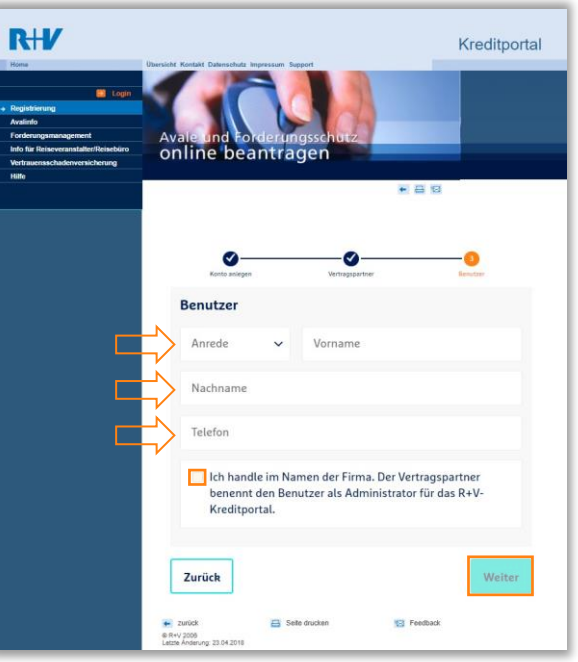

 bitte noch die persönlichen Daten des Administrators eintragen und "Weiter" klicken

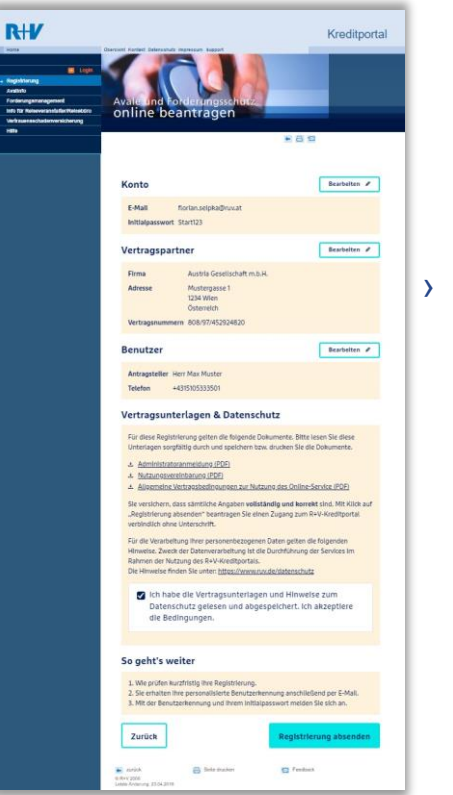

überprüfen Sie hier Ihre Eingaben und bestätigen Sie deren Richtigkeit mit einem Klick auf "Registrierung abschließen"

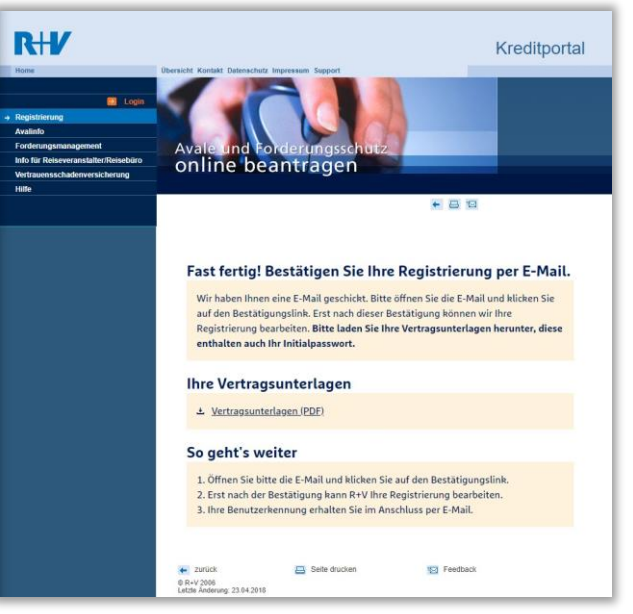

- nun erhalten Sie eine E-Mail auf die angegebene Adresse mit einem Bestätigungslink
- > Bitte auch Ihrem Spam-Ordner kontrollieren

RH

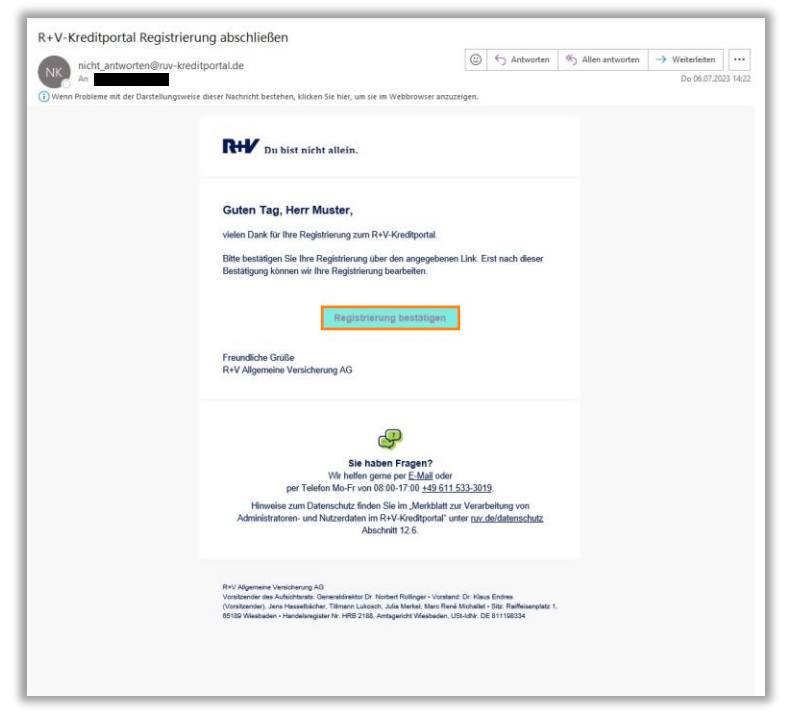

→ öffnen Sie Ihr E-Mail Programm und klicken Sie auf den Bestätigungslink ("Registrierung bestätigen")

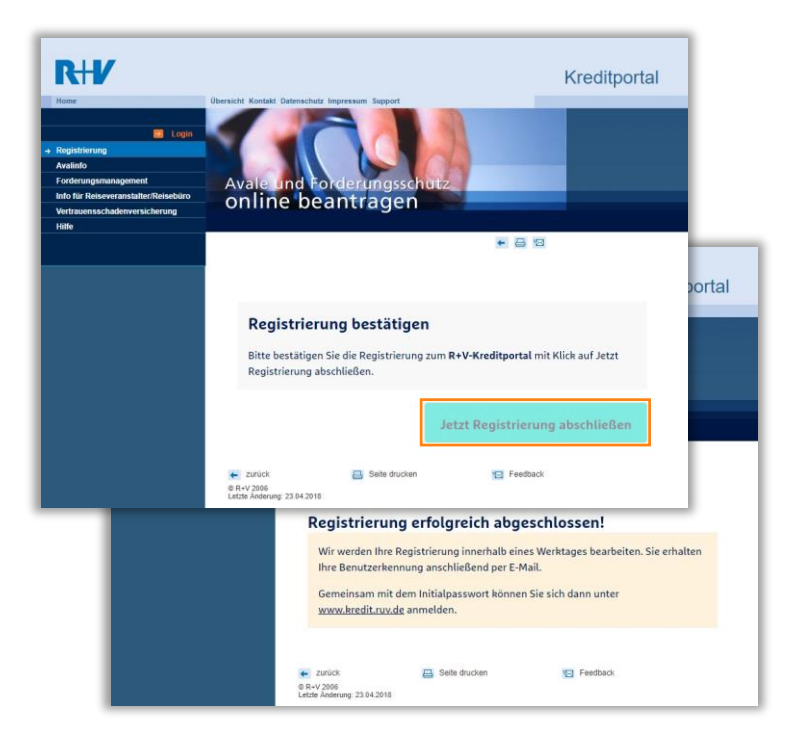

 hier noch einmal auf "Jetzt Registrierung abschließen" klicken und schon sind Sie startklar

### R+V Kreditportal Anmeldung

| RHV                                                                                                    | Übersicht Kontakt Datenschutz Impressum Support               | Kreditportal                                                                                                    |
|----------------------------------------------------------------------------------------------------|---------------------------------------------------------------|----------------------------------------------------------------------------------------------------|
| Registrierung                                                                                                    | Anmeldung                                                     |                                                                                                    |
| Avalinfo<br>Forderungsmanagement<br>Info für Reiseveranstalter/Reisebüro<br>Vertrauensschadenversicherung<br>Hilfe | Benutzerkennung<br>z.B. rom1234                               | Sie sind neu hier und haben bereits<br>einen der unten genannten Verträge?<br>• R+V-Kautionsversicherung                   |
|                                                                                                    | Benutzerkennung vergessen?<br>Passwort vergessen?<br>Anmelden | <ul> <li>R+V-Warenkreditversicherung</li> <li>R+V-Kautionsversicherung f ür Reise</li> <li>Ø Jetzt Registrieren</li> </ul> |

- > auf den Reiter "Login" klicken
- nach der erfolgreichen Registrierung erhalten Sie eine Benutzerkennung per Mail
- Benutzerkennung und selbst gewähltes Initialpasswort eintragen (siehe Seite 5)
- Initialpasswort muss nach dem ersten Login sofort auf ein persönliches Passwort geändert werden

### R+V Kreditportal Übersicht

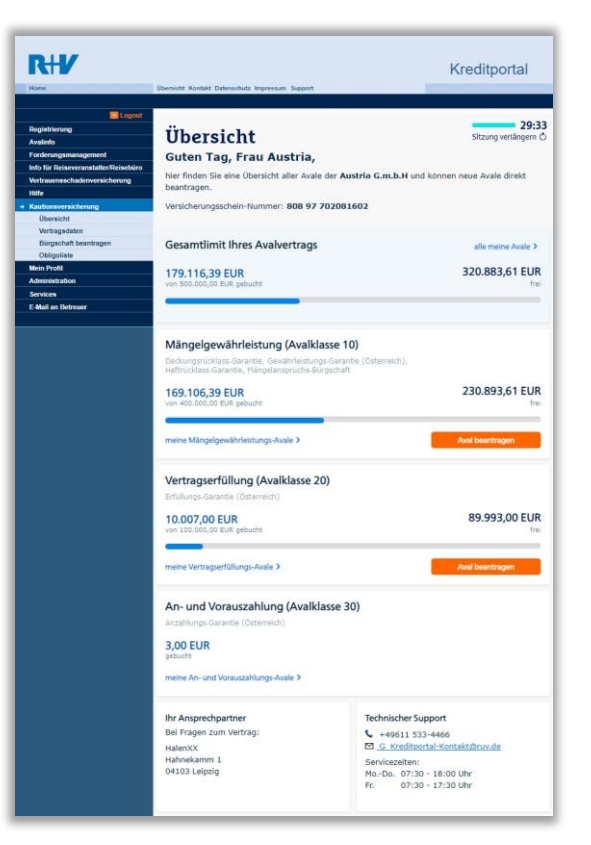

>

auf der Startseite sehen Sie links die Reiter mit den verschiedenen Möglichkeiten

- > eine Übersicht des Vertrages wird gleich angezeigt
  - Sie sehen das Gesamtlimit Ihres Vertrages und die aktuelle Ausnutzung
- die einzelnen Möglichkeiten werden in den folgenden Folien genauer erklärt

#### Überblick

- > Möglichkeiten
- > Nutzen

#### Registrierung

- > Ersteinstieg in das Kreditportal
- > Anmeldung im Kreditportal

#### Garantie beantragen

- > Auftraggeber, Auftragnehmer (Niederlassung), Avalsumme, relevante Informationen angeben
- > Mustertext hochladen und speichern
- > Prüfung der Eingaben
- > Avalauftrag downloaden

#### Obligoaufstellungen

> Filtern, sortieren und downloaden

#### Beitragsrechnung

> Ansicht und Download

#### weitere Möglichkeiten

> Administration, Vertragseinsicht und Kontaktmöglichkeiten

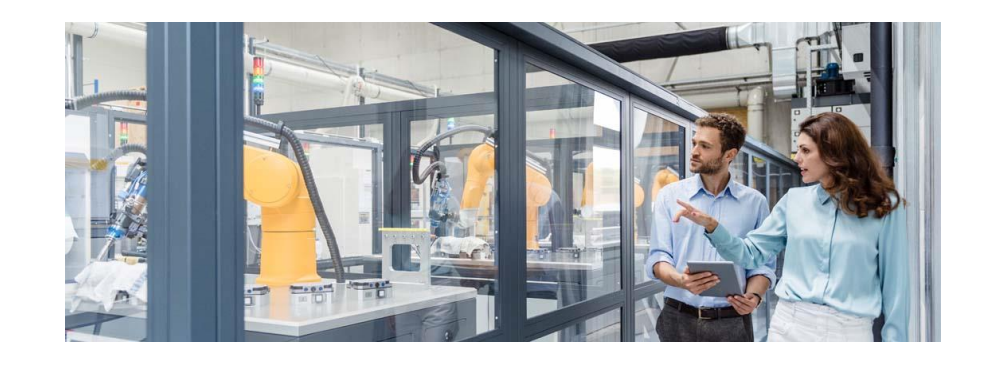

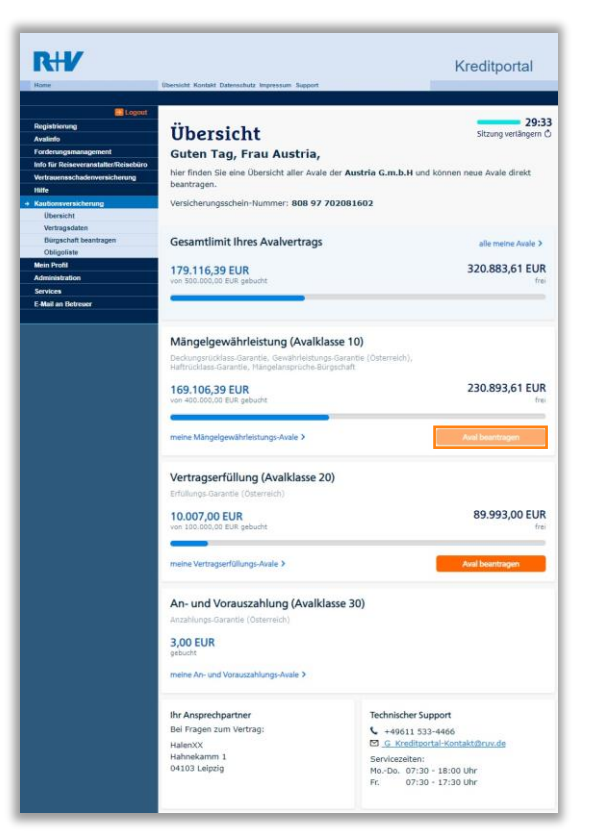

- > wählen Sie bitte die gewünschte Avalklasse aus
  - Avalklasse 10 (z.B.: Haftrücklass-, Deckungsrücklass-, Gewährleistungsgarantien,...)
  - > Avalklasse 20 (z.B.: Vertragserfüllungsgarantien,...)
  - > Avalklasse 30 (z.B.: Anzahlungsgarantien,...)

Wichtig – wenn Sie die gewünschte Garantie nicht auswählen können wenden Sie sich bitte an Ihren Makler oder an <u>kredit@ruv.at</u>

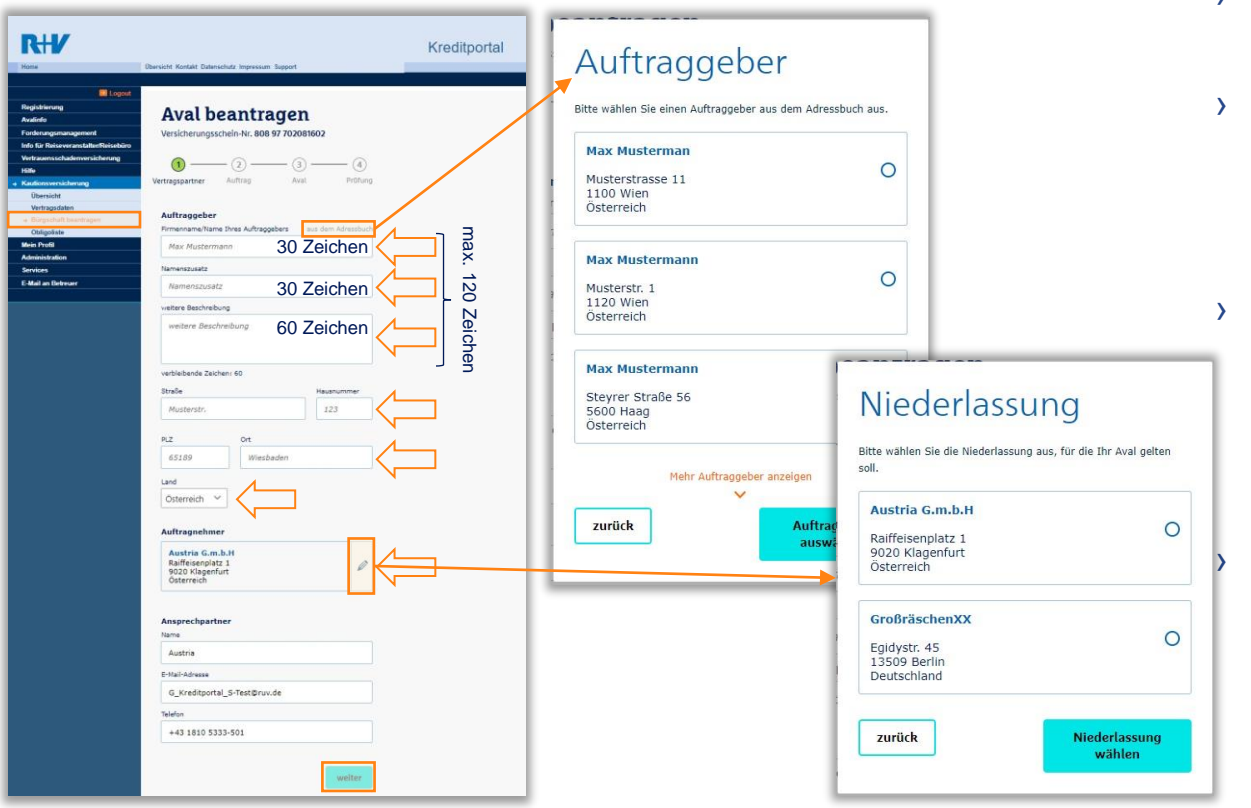

- alle Felder ausfüllen und auf "weiter" klicken
- die letztgewählten Auftraggeber werden im Adressbuch gespeichert und können dort ausgewählt werden
- sollte der Name des Auftraggebers zu lange sein, nutzen Sie bitte auch die Felder "Namenszusatz" und "weitere Beschreibung"

falls Sie mitversicherte Unternehmen bei Ihrem Vertrag haben, können diese unter "Auftragnehmer" ausgewählt werden

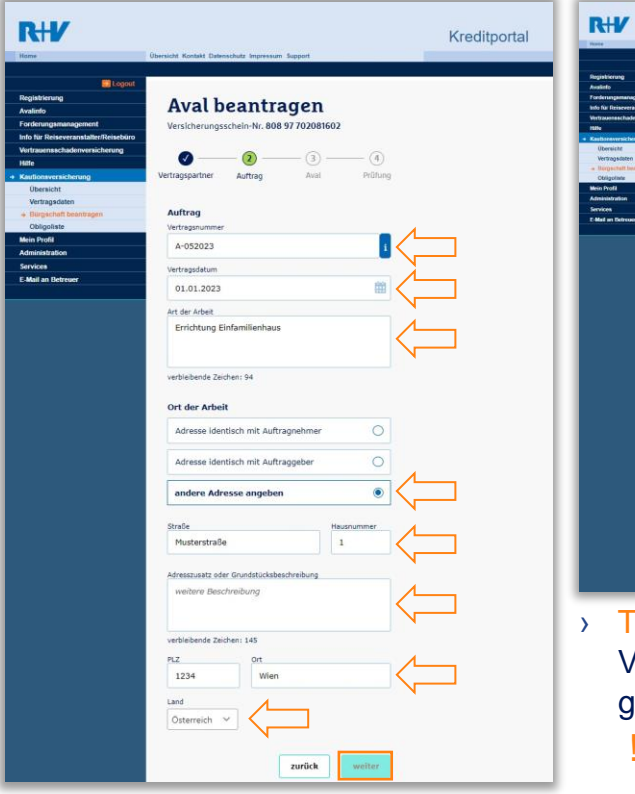

|                                                                                                    | Avaltext                                                                                                    |                                                                 |              |
|----------------------------------------------------------------------------------------------------|----------------------------------------------------------------------------------------------------|-----------------------------------------------------------------|--------------|
| Registierung<br>Auslich                                                                                                    | Aval beantragen                                                                                                    |                                                                 | 0            |
| Fordernengemanagement<br>Indo für Reinseverarantarberföxiset<br>Vertrausensechaderwensicherung<br>Hälle                                                          | Versicherungsschein M. 808 97 7020814<br>O O O O Sondertext                                                                                                    |                                                                 | 0            |
| Verstagsstaterneg<br>Verstagsstaten     en Beingestaten     en Beingestaten     Celegositate     Meine Fynde     Asterleisterseten     Beingestaten     enereten | Automation<br>Mathematican<br>Mathematican<br>Math | en R+V-Sondertext<br>eicherten Vorlagen<br>ift und nutzen sie d | en<br>irekt. |
| E Mail an Dainnad                                                                                                    | 2.500.00 EUR 50.0000<br>Bet einer Huffrücktuss Gammes berrigt de Aues                                                                                                    |                                                                 |              |
|                                                                                                    | Avaltext oder Sie laden hier einen neuen Sonder<br>NrV Standerftext                                                                                                    | text hoch. Diesen n<br>1.                                       | nüsse        |
| C                                                                                                    | Sordertext weiteren Sondertext hochladen                                                                                                    |                                                                 |              |
|                                                                                                    | Laufzeit des Avais maximal 2 Dateien insgesamt bis zu 5 M                                                                                                    | 18                                                              |              |
| C                                                                                                    | behistet Baftrücklass                                                                                                    | 117.65 kB                                                       | ×            |
|                                                                                                    | ol.01.2076 als veriage speic tern                                                                                                    |                                                                 |              |
|                                                                                                    | Wohlin subtras wir das Anal schlicken?<br>Original und Rigele par Host ein Ste<br>Andre G und Frankengenz 1<br>Schlerende<br>Intrik Intrikung                                                                                                    |                                                                 |              |

Tipp – speichern Sie den Text gleich als Vorlage, dann können Sie diesen zukünftig gleich auswählen!

### ! Hinweis $\rightarrow$ Alle Felder müssen befüllt werden

- bitte nun die Auftragsdaten, Art und Ort der Arbeiten etc. eintragen und mit "weiter" gelangen Sie auf die nächste Seite
- falls eine **Rechnungsnummer** auf der Garantie angeführt werden soll, schreiben Sie diese bitte zusätzlich in das **Feld "Art der Arbeiten"**
- hier sind die Garantieart,-höhe und Laufzeit auszufüllen
- falls ein Muster des Begünstigten verwendet werden soll, wählen Sie bitte "Sondertext" aus und laden Sie dort den gewünschten Text hoch
- ! Hinweis Falls Ihre FN-Nr. auf den Garantien aufgedruckt werden sollen, laden Sie hier bitte auch einen Firmenbuchauszug hoch

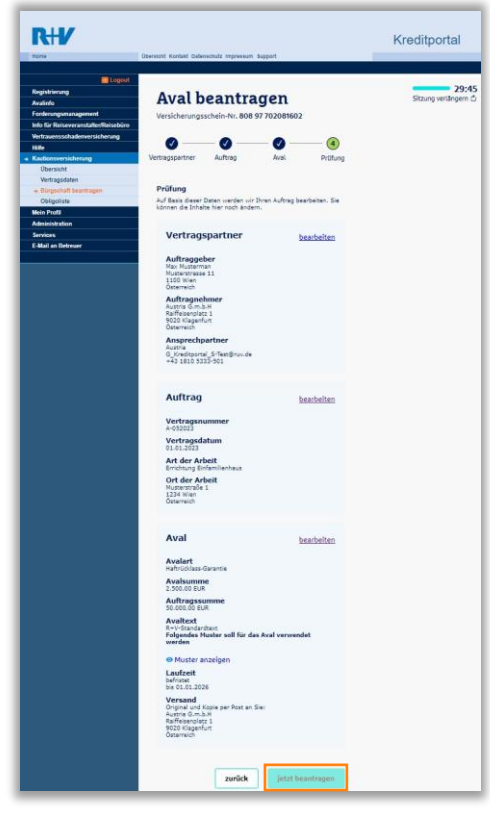

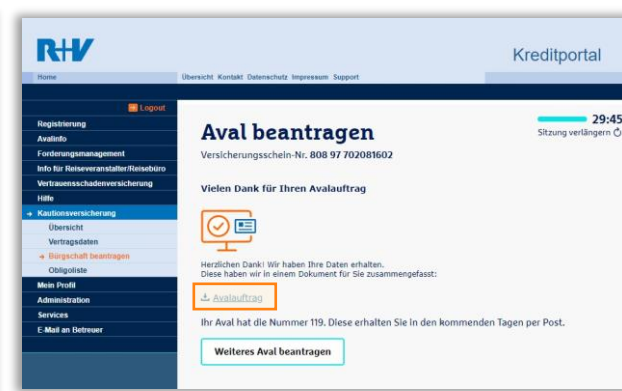

- bitte pr
  üfen Sie Ihre Eingaben und übermitteln den Antrag mit einem Klick auf "jetzt beantragen" an die R+V
- Hinweis falls Sie den Avalauftrag downloaden möchten können Sie das hier tun, das ist im Nachhinein nicht mehr möglich

| 19. Diese erhalten Sie in den kommenden Tagen per Post.                                                                                  |
|----------------------------------------------------------------------------------------------------|
| Max Musterstrasse 11                                                                                                    |
| Max Musterstrasse 11                                                                                                    |
| Musterstrasse 11                                                                                                    |
| Musterstrasse 11                                                                                                    |
| Musterstrasse 11                                                                                                    |
|                                                                                                    |
| Osterreich, 1100 Wien                                                                                                    |
|                                                                                                    |
| Austria G.m.b.H                                                                                                    |
| Raiffeisennlatz 1                                                                                                    |
| Österreich, 9020 Klagenfurt                                                                                                    |
| Austria                                                                                                    |
| G_Kreditportal_S-Test@ruv.de                                                                                                    |
| +43 1810 5333-501                                                                                                    |
| A-052023                                                                                                    |
| 01.01.2023                                                                                                    |
|                                                                                                    |
| Musterstraße 1                                                                                                    |
| Österreich 1234 Wien                                                                                                    |
| Errichtung Einfamilienhaus                                                                                                    |
|                                                                                                    |
| Haftrücklass-Garantie                                                                                                    |
| Hath/Tockisse-Garantie<br>2.500,00 EUR<br>50.000,00 EUR<br>R+V-Slandardbext                                                              |
| Hathrücklas-Garantie<br>2560,00 EUR<br>R-V-Standardtext<br>befriatet bis 01.01.2026                                                      |
| Haftrücklas-Garantie<br>2.500,00 EUR<br>5.000,00 EUR<br>V-V-Slaundardinat                                                                |
| Nathrückluss-Garantie<br>2.269,06 EUR<br>R-V-Standardtext<br>befratet bis 01.01.2026<br>in Se:<br>Audria G.m.b.H                         |
| Hathrolichias-Garantie<br>2500,00 EUR<br>R-V-Standardtext<br>befriate bis 01.01.2026<br>In Sile:<br>Austria G.m.b.H<br>Rattleisenplatz 1 |
|                                                                                                    |

#### Überblick

- > Möglichkeiten
- > Nutzen

#### Registrierung

- > Ersteinstieg in das Kreditportal
- > Anmeldung im Kreditportal

Garantie beantragen

- > Auftraggeber, Auftragnehmer (Niederlassung), Avalsumme, relevante Informationen angeben
- > Mustertext hochladen und speichern
- > Prüfung der Eingaben
- > Avalauftrag downloaden

#### Obligoaufstellungen

> Filtern, sortieren und downloaden

Beitragsrechnung

> Ansicht und Download

weitere Möglichkeiten

> Administration, Vertragseinsicht und Kontaktmöglichkeiten

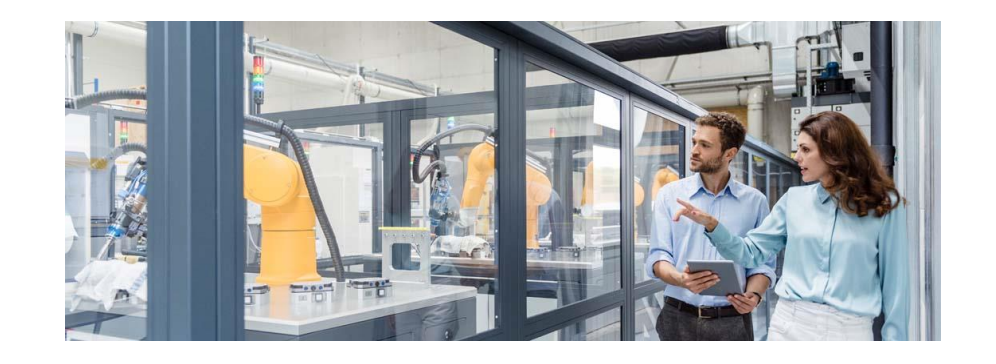

16

### R+V Kreditportal Obligoaufstellungen

| Ubersic                                                                                               | ht Kontakt Datenschutz Impressum S                                                                                                    | upport                                                                                                    |                                                                                                    | Kreditport                                                                                                    | al           |
|----------------------------------------------------------------------------------------------------|----------------------------------------------------------------------------------------------------|----------------------------------------------------------------------------------------------------|----------------------------------------------------------------------------------------------------|----------------------------------------------------------------------------------------------------|--------------|
| stierung<br>ete<br>mangamangoment<br>Wir Reiseveranstatter/Reisebüro<br>suerns cherwensicherung<br>Ve | Dbligoliste<br>rsicherungsschein-Nr. 808 97<br>rsicherungsnehmer Austria G                                                                                                    | 702081602<br>.m.b.H                                                                                                    |                                                                                                    | Sitzung verfär                                                                                                    | 29:<br>ngeri |
| bersicht Stragsdaten S                                                                                | Suche nach Auftraggeber                                                                                                    |                                                                                                    | Q                                                                                                    | Aval-Nr.                                                                                                    | Q,           |
| irgachaft beantragen<br>algoliste<br>Profil                                                           | Avalart 🗸                                                                                                    | Befristung                                                                                                    | ~                                                                                                    | Stichtagsdatum<br>06.07.2023                                                                                                    | ē            |
| visifration<br>ces<br>I an Detreaser                                                                  | Filtern nach Niederlassung                                                                                                    |                                                                                                    | Filter zurüch                                                                                                    | Asetzen 😃 Exportier                                                                                                    | en           |
| 18                                                                                                    | 1.616,39 EUR                                                                                                    |                                                                                                    |                                                                                                    |                                                                                                    |              |
|                                                                                                    | ir. ÷ Auftraggeber                                                                                                    | gültig ab                                                                                                    | gültig bis                                                                                                    | Betrag in EUR                                                                                                    |              |
|                                                                                                    | Ir. ÷ Auftraggeber<br>Max Musterman<br>100 Wien                                                                                                    | gültig ab<br>06.07.2023                                                                                                    | gültig bis<br>01.01.2026                                                                                                    | Betrag in EUR<br>2.500,00<br>Haftrücklassgarantie                                                                                                    |              |
|                                                                                                    | III - Auftraggeber<br>Max Musterman<br>1100 Wien<br>Max Musterman<br>1100 Wien                                                                                                    | gültig ab<br>06.07.2023<br>03.07.2023                                                                                                    | gültig bis<br>01.01.2026<br>31.12.2026                                                                                                    | Betrag in EUR<br>2.500,00<br>Haftrücklassgarantie<br>1.113,14<br>Haftrücklassgarantie                                                                                                    |              |
| N<br>11<br>11                                                                                         | Ir Auftraggeber       International State       International State                                                                                                    | gültig ab<br>06.07.2023<br>03.07.2023<br>03.07.2023                                                                                                    | gültig bis<br>01.01.2026<br>31.12.2026<br>01.01.2028                                                                                                    | Betrag in EUR<br>2.500,00<br>Hattrücklassgarantie<br>1.113,14<br>Hattrücklassgarantie<br>5.000,00<br>Hattrücklassgarantie                                                                                                    |              |
| N<br>11<br>11<br>11<br>11                                                                             | Ir Auftraggeber<br>Max Musterman<br>100 Wien<br>Max Musterman<br>100 Wien<br>Max Mustermann<br>100 Wien<br>Max Mustermann<br>100 Wien                                                                                                    | gültig ab<br>06.07.2023<br>03.07.2023<br>03.07.2023<br>03.07.2023                                                                                                    | gültig bis<br>01.01.2026<br>31.12.2026<br>01.01.2028<br>01.01.2028                                                                                              | Betrag in EUR<br>2.500,00<br>Hartrücklassgarantie<br>1.113,14<br>Hartrücklassgarantie<br>5.000,00<br>Hartrücklassgarantie<br>10.0000,00<br>Hartrücklassgarantie                                                                                                    |              |
| N<br>11<br>11<br>11<br>11<br>11<br>11                                                                 | Mutraggeber           Mox Musterman<br>1000 Wen           Max Musterman<br>1000 Wen           Max Musterman<br>1000 Wen           Max Musterman<br>1000 Wen           Max Musterman<br>1000 Wen           Max Musterman<br>1000 Wen           15         Max Musterman<br>1000 Wen                                                                                                    | gültig ab<br>06.07.2023<br>03.07.2023<br>03.07.2023<br>03.07.2023<br>03.07.2023                                                                                                    | güttig bis<br>01.01.2026<br>31.12.2026<br>01.01.2028<br>01.01.2028<br>01.01.2024                                                                                | Betrag in EUR<br>2.500,00<br>Hartrücklassgarantie<br>1.113,14<br>Hartrücklassgarantie<br>5.000,00<br>Hartrücklassgarantie<br>10.000,00<br>Hartrücklassgarantie<br>10.000,00<br>Ertfülungsgarantie                                                                                                    |              |
| 11<br>11<br>11<br>11<br>11                                                                            | Image: Section 2016 Section 2017 Section 2017 Section | gültig ab<br>06.07.2023<br>03.07.2023<br>03.07.2023<br>03.07.2023<br>03.07.2023<br>16.06.2023                                                                                                    | güttig bis           01.01.2026           31.12.2026           01.01.2028           01.01.2028           01.01.2024           unbefristet                       | Betrag in EUR<br>2.500,00<br>Hartr/Ecitassgarantie<br>1.113,14<br>Hartr/Ecitassgarantie<br>10,000,00<br>Hartr/Ecitassgarantie<br>10,000,00<br>ErrfBlungsgarantie<br>10,000,00<br>ErrfBlungsgarantie                                                                                                    |              |
| 11<br>11<br>11<br>11<br>11<br>11<br>11<br>11<br>11<br>11<br>11<br>11<br>11                            | ir Auftraggeber       Max.Musterman<br>1000 Wim       Max.Musterman<br>1000 Wim       Max.Musterman<br>1000 Wim       Max.Mustermann<br>1000 Wim       Max.Mustermann<br>1000 Wim       Max.Mustermann<br>1000 Wim       Max.Mustermann<br>1000 Wim       Max.Mustermann<br>1000 Wim       Max.Mustermann<br>1000 Wim       Max.Mustermann<br>1000 Wim       Wim       Max.Mustermann<br>1000 Wim       1100 Wim       1111 Auftraggeber2 AG<br>1111 Auftraggeber2 AG                                                                                                    | gültig ab           06.07.2023           03.07.2023           03.07.2023           03.07.2023           03.07.2023           03.07.2023           103.07.2023           16.06.2023           16.06.2023 | güttig bis           01.01.2026           31.12.2026           01.01.2028           01.01.2028           01.01.2024           unbefristet           unbefristet | Betrag in EUR<br>2.500,00<br>Hartricklassparantie<br>1.131,44<br>Hartricklassparantie<br>10.000,00<br>Hartricklassparantie<br>10.000,00<br>Erföllungsparantie<br>10.000,00<br>Erföllungsparantie<br>10.000,000<br>Erföllungsparantie<br>10.000,000<br>Erföllungsparantie<br>10.000,000<br>Erföllungsparantie<br>10.000,000<br>Erföllungsparantie<br>10.000,000<br>Erföllungsparantie<br>10.000,000<br>Erföllungsparantie<br>10.000,000<br>Erföllungsparantie<br>10.000,000,000<br>Erföllungsparantie<br>10.000,000,000,000,000,000,000,000,000,0 |              |
|                                                                                                    | it.     Auftraggeber       Max.Musterman<br>1000 Wim       Max.Musterman<br>1000 Wim       Max.Mustermann<br>100 Wim       Max.Mustermann<br>100 Wim       Max.Mustermann<br>100 Wim       Sobol Family<br>100 Wim       Auftraggeber3 AG<br>100 Family<br>100 Wim       Max.Mustermann<br>100 Wim       Max.Mustermann       Max.Mustermann                                                                                                    | gültig ab<br>06.07.2023<br>03.07.2023<br>03.07.2023<br>03.07.2023<br>03.07.2023<br>16.06.2023<br>16.06.2023<br>16.06.2023                                                                               | gültig bis<br>01.01.2026<br>31.12.2026<br>01.01.2028<br>01.01.2028<br>01.01.2028<br>01.01.2024<br>unbefristet<br>unbefristet                                    | Betrag in EUR<br>2.500,00<br>Hattridikassparantie<br>1.113,14<br>Hattridikassparantie<br>1.0000,00<br>Hattridikassparantie<br>1.0000,00<br>Ertöllungsparantie<br>1.000<br>Geskihretistungsbörg.<br>1.00<br>Geskihretistungsbörg.<br>2.00<br>Geskihretistungsbörg.                                                                                                    |              |
|                                                                                                    | ir Auftraggeber       Max Musterman<br>thoo Win       Image: State Musterman<br>thoo Win       Image: State Musterman<br>thoo Win       Image: Stat                                                                                                    | gtiltig ab<br>06.07.2023<br>03.07.2023<br>03.07.2023<br>03.07.2023<br>03.07.2023<br>16.06.2023<br>16.06.2023<br>16.06.2023                                                                              | gültig bis<br>01.01.2026<br>31.12.2026<br>01.01.2028<br>01.01.2028<br>01.01.2028<br>01.01.2024<br>unbefristet<br>unbefristet<br>unbefristet                     | Betrag in EUR<br>2.500,000<br>Hurtfrücklassgarantie<br>Hurtfrücklassgarantie<br>5.000,000<br>Hurtfrücklassgarantie<br>10.000,000<br>Hurtfrücklassgarantie<br>10.000,000<br>Entflürungsgarantie<br>200<br>Entflürungsgarantie<br>200<br>Entflürungsgarantie<br>200<br>Entflürungsgarantie<br>200<br>Entflürungsgarantie<br>200<br>Entflürungsgarantie                                                                                                    |              |

| Suche nach Auftraggeber Q |            |            |                 | Aval-Nr.                     | Q           |
|---------------------------|------------|------------|-----------------|------------------------------|-------------|
| Avalart                   | ~          | Befristung | ~               | Stichtagsdatum<br>06.07.2023 | ē           |
| Filtern nach Nie          | derlassung |            | Filtres word of |                              | a anti-aran |

- in der Obligoliste sehen Sie die aktuell laufenden Garantien
- hier kann nach Avalart, Stichtag, Befristung, Auftraggeber und Niederlassung (bei mitversicherten Unternehmen) gefiltert werden

 > die Obligoliste kann auch als PDF mit "Exportieren" heruntergeladen werden

#### Überblick

- > Möglichkeiten
- > Nutzen

#### Registrierung

- > Ersteinstieg in das Kreditportal
- > Anmeldung im Kreditportal

#### Garantie beantragen

- > Auftraggeber, Auftragnehmer (Niederlassung), Avalsumme, relevante Informationen angeben
- > Mustertext hochladen und speichern
- > Prüfung der Eingaben
- > Avalauftrag downloaden

#### Obligoaufstellungen

> Filtern, sortieren und downloaden

#### Beitragsrechnung

> Ansicht und Download

weitere Möglichkeiten

> Administration, Vertragseinsicht und Kontaktmöglichkeiten

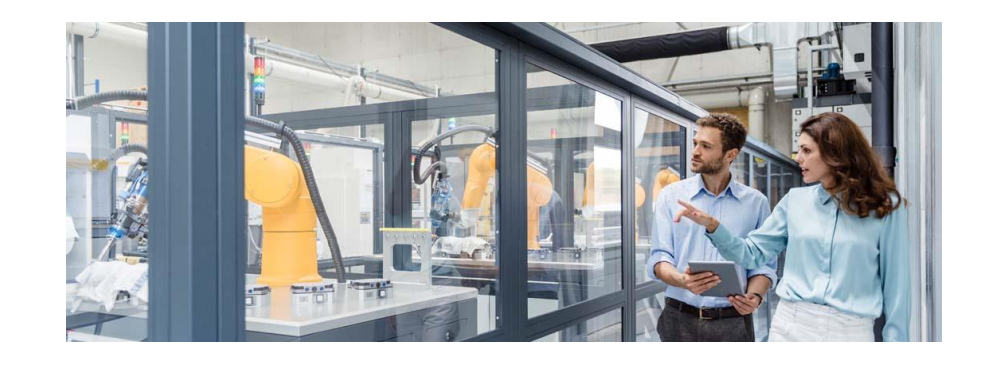

### R+V Kreditportal Beitragsrechnung

| Home                                                                                                    | Übersicht Kontakt Datens                                                                                                    | chutz Impressum Sup | port                         | Kr           | editportal |  |  |  |
|----------------------------------------------------------------------------------------------------|----------------------------------------------------------------------------------------------------|---------------------|------------------------------|--------------|------------|--|--|--|
| Ecoport  Contemporation  Contemporation  Conte | Maria Austria<br>Login: 06.07.2023 14:16<br>Sitzungsende in: 29:55 <b>1</b><br>Services<br>Online-Rechnung<br>Inre Rechnungen<br>Bitte wählen Sie ein Dokument zur Anzeige aus<br>Hinveis<br>Foder Listerfunktion kömen alle Rechnungsdokumente zu den Versicherungsverträgen der Kautions- und<br>Foder Justerfunktion kömen alle Rechnungsdokumente zu den Versicherungsverträgen der Kautions- und<br>Foder Diese Senzo beinstellte unschlieblich die Dokument der Alle Iban ein Gelfähld in Die Mundenschen wennen |                     |                              |              |            |  |  |  |
|                                                                                                    | K « 1 - 10 von 21 »                                                                                                    | Vertragsnummer      | Dokumentenart                | Erstelldatum | Aktionen   |  |  |  |
|                                                                                                    | Kautionsversicherung                                                                                                    | 97/702081602        | Online-Rechnung Servicekunde | 03.07.2023   | 🛃 anzeigen |  |  |  |
|                                                                                                    | Kautionsversicherung                                                                                                    | 97/702081602        | Online-Rechnung Servicekunde | 16.06.2023   | anzeigen   |  |  |  |
|                                                                                                    | Kautionsversicherung                                                                                                    | 97/702081602        | Online-Rechnung Servicekunde | 14.06.2023   | anzeigen   |  |  |  |
|                                                                                                    | Kautionsversicherung                                                                                                    | 97/702081602        | Online-Rechnung Servicekunde | 13.06.2023   | 🔁 anzeigen |  |  |  |
|                                                                                                    | Kautionsversicherung                                                                                                    | 97/702081602        | Online-Rechnung Servicekunde | 06.06.2023   | anzeigen   |  |  |  |
|                                                                                                    | Kautionsversicherung                                                                                                    | 97/702081602        | Online-Rechnung Servicekunde | 05.06.2023   | 🔁 anzeigen |  |  |  |
|                                                                                                    | Kautionsversicherung                                                                                                    | 97/702081602        | Online-Rechnung Servicekunde | 31.05.2023   | anzeigen   |  |  |  |
|                                                                                                    | Kautionsversicherung                                                                                                    | 97/702081602        | Online-Rechnung Servicekunde | 30.05.2023   | ⇒ anzeigen |  |  |  |
|                                                                                                    | Kautionsversicherung                                                                                                    | 97/702081602        | Online-Rechnung Servicekunde | 22.05.2023   | anzeigen   |  |  |  |
|                                                                                                    | Kautionsversicherung                                                                                                    | 97/702081602        | Online-Rechnung Servicekunde | 17.05.2023   | 🔁 anzeigen |  |  |  |

- unter dem Reiter "Services" und "Online-Rechnung" können die Rechnungen zu Ihrem Vertrag abgerufen werden
- mit einem Klick auf "anzeigen" können Sie die Rechnung einsehen und als PDF herunterladen

#### Überblick

- > Möglichkeiten
- > Nutzen

#### Registrierung

- > Ersteinstieg in das Kreditportal
- > Anmeldung im Kreditportal

#### Garantie beantragen

- > Auftraggeber, Auftragnehmer (Niederlassung), Avalsumme, relevante Informationen angeben
- > Mustertext hochladen und speichern
- > Prüfung der Eingaben
- > Avalauftrag downloaden

#### Obligoaufstellungen

> Filtern, sortieren und downloaden

#### Beitragsrechnung

> Ansicht und Download

#### weitere Möglichkeiten

> Administration, Vertragseinsicht und Kontaktmöglichkeiten

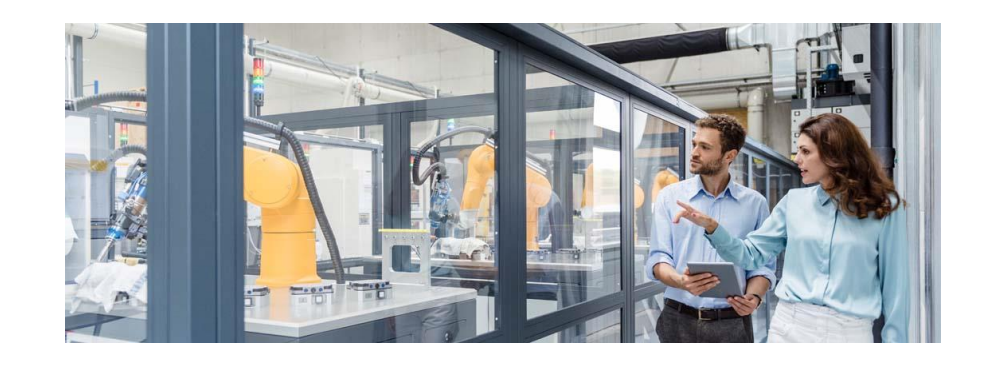

### **R+V Kreditportal Administration und Vertragseinsicht**

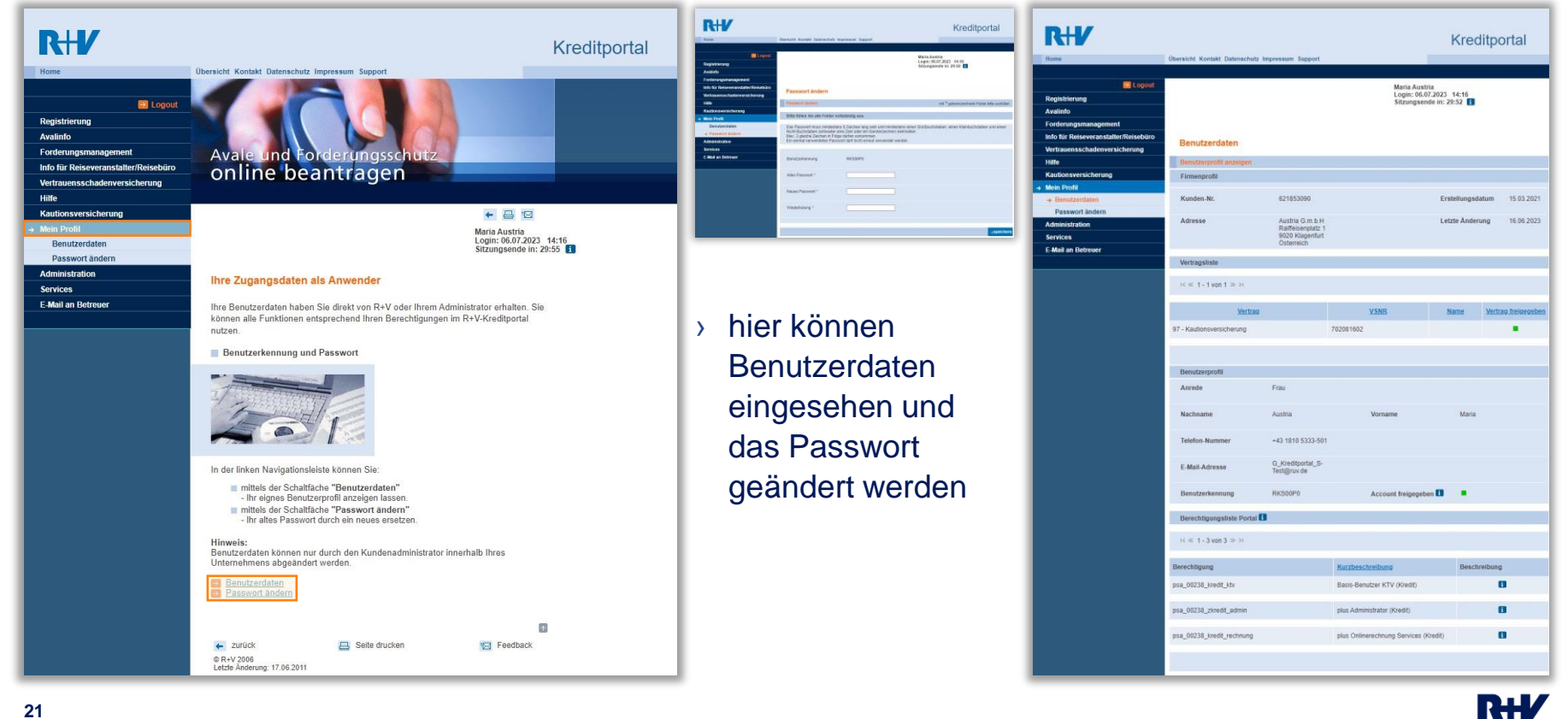

### **R+V Kreditportal Administration und Vertragseinsicht**

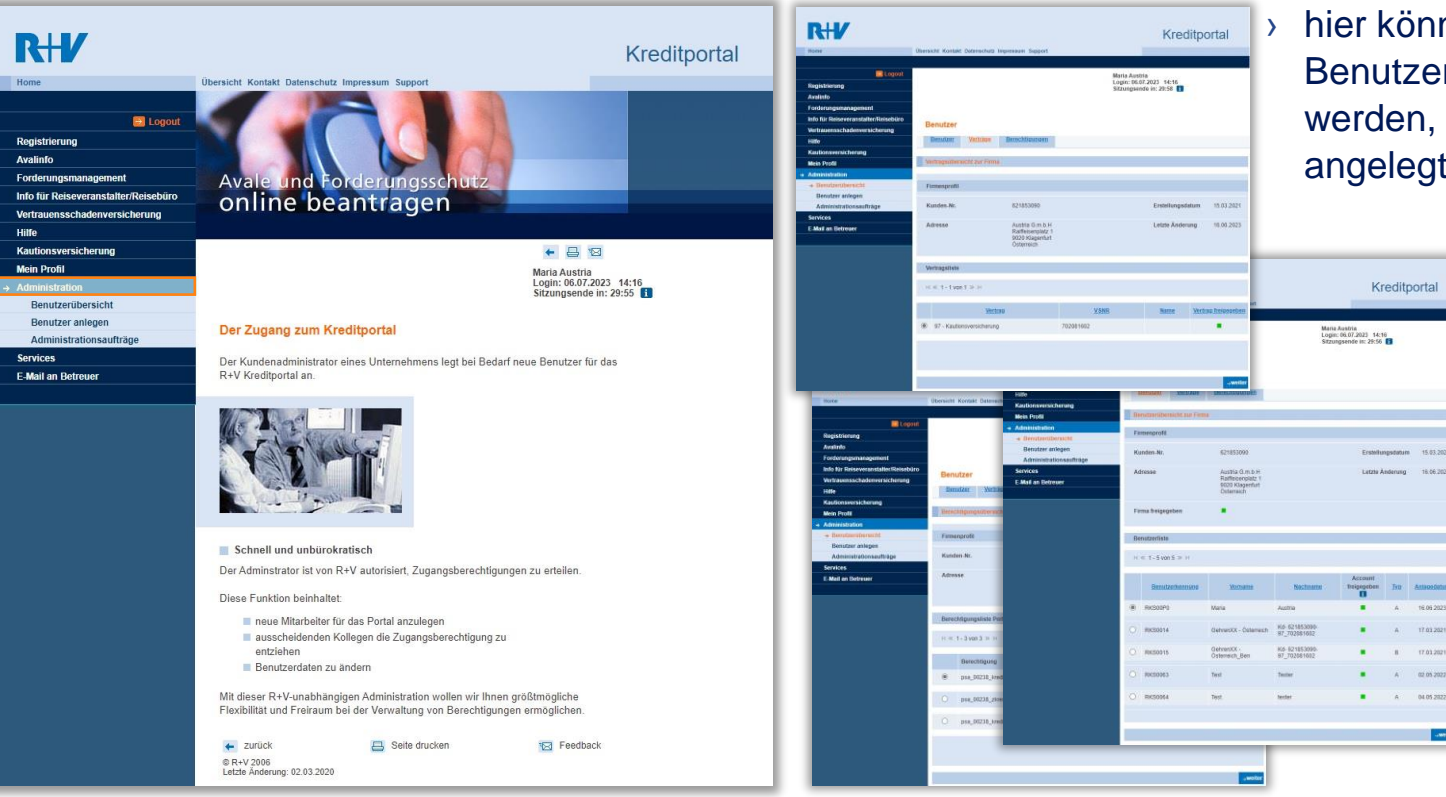

### hier können verschiedene Benutzer ausgewählt werden, falls mehrere angelegt sind

02.05.2022

### R+V Kreditportal Administration und Vertragseinsicht

| RHV                                  |                                                                                                    |                                                                                                    | Kreditp                                           | ortal         |
|--------------------------------------|----------------------------------------------------------------------------------------------------|----------------------------------------------------------------------------------------------------|---------------------------------------------------|---------------|
| Home                                 | Übersicht Kontakt Datenschu                                                                                                    | itz Impressum Support                                                                                                    |                                                   |               |
|                                      |                                                                                                    |                                                                                                    |                                                   |               |
| E Logout                             |                                                                                                    |                                                                                                    | Maria Austria                                     |               |
| Registrierung                        |                                                                                                    |                                                                                                    | Login: 06.07.2023 14:16<br>Sitzungsende in: 29:53 |               |
| Avalinfo                             |                                                                                                    |                                                                                                    |                                                   |               |
| Forderungsmanagement                 |                                                                                                    |                                                                                                    |                                                   |               |
| Info für Reiseveranstalter/Reisebüro | Benutzerdaten                                                                                                    |                                                                                                    |                                                   |               |
| Vertrauensschadenversicherung        | Denutzerdaten                                                                                                    |                                                                                                    |                                                   |               |
| Hilfe                                | Ihre Position                                                                                                    |                                                                                                    |                                                   |               |
| Kautionsversicherung                 | Benutzerdaten →                                                                                                    | 2 Verträge → 🚯 Berechtigungen                                                                                                    |                                                   |               |
| Mein Profil                          | Neuer Benutzer                                                                                                    |                                                                                                    |                                                   |               |
| Administration                       |                                                                                                    |                                                                                                    |                                                   |               |
| Benutzerübersicht                    | Firmenprofil                                                                                                    |                                                                                                    |                                                   |               |
| Benutzer anlegen                     |                                                                                                    |                                                                                                    |                                                   |               |
| Administrationsauftrage              | Kunden-Nr.                                                                                                    | 621853090                                                                                                    | Erstellungsdatum                                  | 15.03.2021    |
| Services                             |                                                                                                    |                                                                                                    |                                                   |               |
|                                      | Adresse                                                                                                    | Austria G.m.b.H<br>Raiffeisenplatz 1<br>9020 Klagenfurt<br>Österreich                                                                                                    | Letzte Anderung                                   | 16.06.2023    |
|                                      | Bitte füllen Sie alle Feld<br>Das Passwort muss mind<br>Nicht-Buchstaben (entwer<br>Max. 3 gleiche Zeichen in<br>Ein einmal verwendetes F | er vollständig aus.<br>estens 8 Zeichen lang sein und mindestens ei<br>der eine Zahl oder ein Sonderzeichen) beinhal<br>Folge dürfen vorkommen.<br>'asswort darf nicht erneut verwendet werden. | nen Großbuchstaben, einen Kleinbuchsta<br>Iten.   | ben und einen |
|                                      | Anrede                                                                                                    | Herr 🗸                                                                                                    |                                                   |               |
|                                      | Nachname *                                                                                                    |                                                                                                    |                                                   |               |
|                                      | Vorname *                                                                                                    |                                                                                                    |                                                   |               |
|                                      | Passwort *                                                                                                    |                                                                                                    |                                                   |               |
|                                      | Wiederholung *                                                                                                    |                                                                                                    |                                                   |               |
|                                      | Telefon-Nummer *                                                                                                    |                                                                                                    |                                                   |               |
|                                      | E-Mail-Adresse *                                                                                                    |                                                                                                    |                                                   |               |
|                                      | mit * gekennzeichnete Fe                                                                                                    | lder bitte ausfüllen                                                                                                    |                                                   |               |
|                                      |                                                                                                    |                                                                                                    |                                                   | →weite        |

| Tome                                | Übersicht Kontakt Datenschutz Impressum Support     | Kreditporta               |
|-------------------------------------|-----------------------------------------------------|---------------------------|
|                                     |                                                     |                           |
| n Logout                            | Maria Au                                            | Istria<br>6.07.2023 14:16 |
| Registrierung                       | Sitzunge                                            | ende in: 29:57 🚺          |
| Avalinfo                            |                                                     |                           |
| Forderungsmanagement                |                                                     |                           |
| nfo für Reiseveranstalter/Reisebüro | Administrationsauffräge                             |                           |
| Vertrauensschadenversicherung       | Administrationsauru age                             |                           |
| litte                               |                                                     |                           |
| Kautionsversicherung                | Statusliste                                         |                           |
| Mein Profil                         |                                                     |                           |
| Administration                      |                                                     |                           |
| Benutzerübersicht                   |                                                     |                           |
| Benutzer anlegen                    | Es sind zur Zeit keine Einträge in der Statusliste. |                           |
| → Administrationsaufträge           |                                                     |                           |
| Services                            |                                                     |                           |
|                                     |                                                     |                           |

- hier kann ein neuer Benutzer angelegt werden
- Administrationsaufträge können hier ebenfalls eingesehen werden

### R+V Kreditportal Änderung der Adminstratorenregistrierung

| Änderung der A<br>R+V Algemeine Versic<br>Niederlassung Osterreik<br>Wilhelmstr. 68<br>H120 Wien<br>Der Vertragspartner<br>Name / Firma<br>Straße, Hausummer<br>PLZ, Ort<br>Teitt zu dem Administra<br>Arrede<br>Name, Vorrame<br>Benufzerkennung                                                                                                    | Administr<br>herung AG<br>ch                                                                                                    | atorenreg                                                                                                    | istrierung z<br>(Bitte senden S<br>R+V Allgemeind                                                                                                    | RVV Alements W<br>Nederlansung Gest<br>1120 Weit<br>1120 Weit<br>www.rvv.at<br>uum R+V-Kree<br>6 die Armelikung<br>Versicherung AG                                                                                                    | st nicht allein,<br>rsicherung AO<br>neich<br>ditportal<br>per Post an c<br>zurück.)                                                                              | ie                                                                               | st<br>ie<br>b<br>m<br>ng<br>hg<br>h<br>s<br>t | nenbezogene<br>utær bei dem<br>in Sie nicht se<br>nötigen wir zu<br>titonen über di<br>von Administra<br>tilen Sie das<br>Neferkblatt auf A<br>g AG, Niederl | n Daten<br>R+V-Kreditporta<br>bst Versicher un<br>e Verarbeitung i<br>toren- und Nutz<br>erkblatt zusamn<br>frage auch ger<br>assung Österrei<br>Unterschrift | La terre desense Sonorhen en desense Sonorhen en mit here dera orben en mit here Benut, no sotalisch zu. Bitt ch, Wilhelmstr. 68, (Administrator) | ht allein.<br>Idern b<br>Cugriff a<br>genen l<br>aditport<br>zerkenr<br>1120 W |
|----------------------------------------------------------------------------------------------------|----------------------------------------------------------------------------------------------------|----------------------------------------------------------------------------------------------------|----------------------------------------------------------------------------------------------------|----------------------------------------------------------------------------------------------------|----------------------------------------------------------------------------------------------------|----------------------------------------------------------------------------------|-----------------------------------------------|----------------------------------------------------------------------------------------------------|----------------------------------------------------------------------------------------------------|----------------------------------------------------------------------------------------------------|--------------------------------------------------------------------------------|
| toigende Anderung mit<br>Die personenbezoge<br>Anrede<br>Name, Vorname<br>Telefon<br>E-Mail<br>Zu folgenden Versio                                                                                                    | enen Daten d<br>Herr<br>cherungsvertr                                                                                                    | es Administrat                                                                                                    | ors haben sich g                                                                                                    | eändert:<br>e aufgehoben od                                                                                                    | er geändert                                                                                                    | werden:                                                                          |                                               |                                                                                                    |                                                                                                    |                                                                                                    |                                                                                |
| Warenkreditversi Garantieversiche                                                                                                    | icherung Nr.:<br>erung Nr.:<br>dministrator                                                                                                    | oprochto                                                                                                    | 91<br>97                                                                                                    | aut                                                                                                    | heben oder<br>heben oder                                                                                                    | andern<br>ändern                                                                 |                                               |                                                                                                    |                                                                                                    |                                                                                                    |                                                                                |
| Warenkreditversi     Garantieversiche     Aufhebung aller A Erteilung von Vollmac Sie bevollmächtigen jed § 181 BGB, alle im Kree V-Kredit-Online-Serv Darüber hinaus bevollm Kreditportal zu registnie øs \$ 181 BGB, alle im                                                                                                    | icherung Nr.:<br>arung Nr.:<br>administrator<br>atten an den<br>len von Ihner<br>ditportal mögl<br>koe, in Ihrem<br>vächtigen Sie<br>ren. Sie bevo<br>Kreditoortal i                                                                                                    | enrechte.<br>Administrato<br>benannten Ak<br>ichen Erklärun<br>Namen abzug<br>jeden von Ihm<br>Imächtigen die<br>jodichen Erkl                                                                                                    | 91<br>97<br>r und die Benutz<br>dministrator unter<br>gen, insbesonder<br>eben und entgege<br>en benannten Adr<br>sse Benutzer unte<br>arungen insbeso                                                                                                    | er<br>Befreiung von der<br>a die Akzeptanz n<br>inzunehmen.<br>ninistrator Benutze<br>r Befreiung von de                                                                                                    | heben oder<br>heben oder<br>Beschränku<br>euer AVB<br>er für Sie im<br>en Beschränk<br>z neuer AVF                                                                | andem<br>andem<br>ngen des<br>ungen                                              |                                               |                                                                                                    |                                                                                                    |                                                                                                    |                                                                                |
| Warenkreditversi     Grannleversiche     Aufhebung aller A Erteilung von Vollmac Sie bevollmächtigen jed     Stat BG8, alle im Kree     Vrkredit-Online-Ser- Im Übrigen dürften die A Bitte beachten Sie die     Benutzen Sie bite                                                                                                    | icherung Nr.:<br>erung Nr.:<br>dministrator<br>hten an den<br>ien von Ihner<br>ditportal mögl<br>koe, in Ihrem<br>ächtigen Sie<br>ren. Sie bevo<br>Kreditportal n<br>koe, in Ihrem<br>dministratore<br>folgenden H<br>folgenden Adm<br>bung des Adm<br>bung des Adm                                                                                                    | enrechte.<br>Administrato<br>benannten Av<br>ichen Erklärum<br>Imächtigen di<br>nöglichen Erkl<br>Namen abzug<br>n und Benutze<br>Inweise:<br>inistrator eine<br>inistrator eine                                                                                                    | 91<br>97<br>r und die Benutz<br>dministrator unter<br>gen, insbesonder<br>eben und entgege<br>en benannten Adr<br>ärungen, insbeso<br>ben und entgege<br>er keine Untervollf<br>gesonderte Mittel<br>ts auswählen, ist d                                                                                                    | er<br>Befreiung von der<br>die Akzeptanz n<br>nzunehmen.<br>ninistrator Benutzz<br>Befreiung von di<br>doter die Akzeptanz<br>von die Akzeptanz<br>nachten erteilen.<br>ung.<br>Ier Online-Zugriff d                                                                         | heben oder<br>heben oder<br>Beschränku<br>auer AVB<br>er für Sie im<br>In Beschränh<br>nz neuer AVE                                                               | andem<br>andem<br>ngen des<br>ungen                                              |                                               |                                                                                                    |                                                                                                    |                                                                                                    |                                                                                |
| Aurenkredtivest     Garanteversiche     Garanteversiche     Aufhebung aller A     Ertellung von Vollmace     Sie breidinachigen tweis     Sie breidinachigen tweis     Sie breidinachigen tweis     Sie breidinachigen tweise     Sie breidinachigen tweise     Sie breidinachigen tweise     Sie breidinachigen tweise     Sie breidinachigen     Sie breidinachigen     | Icherung Nr.:<br>erung Nr.:<br>dministrator<br>hten an den<br>len von Ihner<br>dilportal mögl<br>köc, in Ihrem<br>darbigen Sie<br>kreditportal<br>kreditportal<br>kreditportal<br>kreditportal<br>kreditportal<br>kreditportal<br>vir jeden Adm<br>bung des Adm<br>mehr möglich<br>mehr möglich<br>resonenbezoy<br>standen sein<br>e eine Kopie                                                                                                    | enrechte.<br>Administrato<br>benannten A. benannten A.<br>Chen Erklärun<br>Namen abzug<br>geden von Ihm<br>Imächtigen di<br>dinvelse:<br>inistrator ein<br>inistratorreich<br>Haben Sie nimstratorreich<br>Haben Sie nimstratorreich<br>Haben Sie nimstratorreich<br>Haben Sie nu<br>on und mit unter<br>dieser Nachri                     | 91<br>97<br>97<br>97<br>97<br>97<br>97<br>97<br>91<br>91<br>91<br>92<br>91<br>91<br>91<br>91<br>91<br>91<br>91<br>91<br>91<br>91<br>91<br>91<br>91                                                                                                    | er<br>Befreiung von der<br>die Ausptanz n.<br>zunzehmen.<br>Instrator Bendzu<br>Instrator Bendzu<br>Befreiung von die<br>Befreiung von die<br>dreie die Azapta<br>nzunehmen.<br>nachten erteilen.<br>um<br>auto berechtigt, is<br>altor berechtigt, son<br>auto ertagen auf. | heben oder<br>heben oder<br>Beschränku<br>euer AVB<br>er für Sie im<br>n Beschränk<br>nz neuer AVE<br>uuf das Portal<br>der Online-<br>tratorrechter              | andem andem andem anden ngen des ungen für diesen für diesen uogang für muss der |                                               |                                                                                                    |                                                                                                    |                                                                                                    |                                                                                |
| Aurenkredtivesi     Garanteversiche     Garanteversiche     Auftrebung aller A     Erfeltung von Vollmas     Se bavelhacktöpen jed     Staffacktöpen jed     Staffacktöpen | Icherung Nr.:<br>erung Nr.:<br>erung Nr.:<br>dministrator<br>hten an den<br>len von Ihner<br>ditportal mögl<br>äcke, in Ihrem<br>ächtligen Sie<br>ren. Sie bew<br>Kreditportal i<br>dministratore<br>folgenden H<br>ür jeden Adm<br>bung des Adm<br>bung des Adm | enrechte.<br>Administrato<br>benannten Az<br>chen Erklärum<br>Namen abzug<br>jeden von Ihn<br>Imächtigen ab<br>noglichen Erkl<br>Namen abzug<br>in und Benutze<br>linweise:<br>Instator eine<br>Instator eine<br>nistrator eine<br>nistrator eine<br>nistrator eine<br>nistrator eine<br>nistrator eine<br>nistrator eine<br>dieser Nachri | 91<br>97<br>r und die Benutzt<br>iministrator unter<br>gen, makesonder<br>behen und erfloget<br>gen, makesonder<br>behen und erfloget<br>behen und erfloget<br>behen und erfloget<br>behen und erfloget<br>gesonderte Mitter<br>is auswählten, sis tur<br>einen Administi<br>is auswählten, sis tur<br>einen Administi<br>unterschre<br>Unterschre | er<br>Befreiung von dere<br>die Avagatar.<br>nzunehmen.<br>nzunehmen.<br>nzunehmen.<br>nzunehmen.<br>nzunehmen.<br>nzunehmen.<br>nzunehmen.<br>nzunehmen.<br>sachten erteilen.<br>uwo<br>ler Onine-Zugriff<br>er der Auszuhen<br>ertagen auf.<br>ft (Versicherungs           | heben oder<br>heben oder<br>I Beschränku<br>auer AVB<br>ir für Sie im<br>in Beschränn<br>z neuer AVE<br>uuf das Portal<br>der Online-<br>tratorrechter<br>nehmer) | andem ander ander ander                                                          | ng<br>G<br>st                                 | Östermödi i Hauge<br>Vien fin 33 1052:<br>Stechart, Raifferd                                                                                                 | Benofisikaleyen<br>UD-Pie Artu 5506<br>enjast 1. D-6506<br>E 811106334                                                                                        | Mm. Dr. Marin Besta.<br>444, DVR 400021<br>Mitebaker,                                                                                             |                                                                                |

- dient zur Aufhebung oder Änderung bereits angelegter Administratoren/Benutzer (z.B. ein Mitarbeiter scheidet aus Ihrem Unternehmen aus)
- bei Bedarf bitte ausgefüllt und unterschrieben an kredit@ruv.at senden
- Dokumente zum Download unter: <u>ruv.at/download-center/</u>

### R+V Kreditportal Kontakt

| RHV                                                                                           | Übersicht Kontakt Daten                          | schutz Impressum Support                                                                |                                          | Kreditportal                            |
|-----------------------------------------------------------------------------------------------|--------------------------------------------------|-----------------------------------------------------------------------------------------|------------------------------------------|-----------------------------------------|
| Registrierung<br>Avalinfo                                                                     |                                                  |                                                                                         | Maria Austi<br>Login: 06.0<br>Sitzungsen | ria<br>17.2023 14:16<br>Ide in: 29:54 i |
| Forderungsmanagement<br>Info für Reiseveranstalter/Reisebüro<br>Vertrauensschadenversicherung | E-Mail an Kun                                    | denbetreuer                                                                             |                                          |                                         |
| Hilfe                                                                                         | E-Mail                                           |                                                                                         |                                          |                                         |
| Kautionsversicherung<br>Mein Profil                                                           | Hier können Sie Ihren<br>Bitte überprüfen Sie, d | n Kundenbetreuer eine E-Mail schreiben.<br>Jass die Angaben zu Ihrer Mail-Adresse korre | ekt sind.                                |                                         |
| Administration                                                                                | Absender                                         |                                                                                         |                                          |                                         |
| → F-Mail an Betreuer                                                                          | Anrede                                           | Frau                                                                                    |                                          |                                         |
|                                                                                               | Name                                             | Austria                                                                                 |                                          |                                         |
|                                                                                               | Vorname                                          | Maria                                                                                   |                                          |                                         |
|                                                                                               | E-Mail-Adresse                                   |                                                                                         |                                          |                                         |
|                                                                                               | Nachricht                                        |                                                                                         |                                          |                                         |
|                                                                                               |                                                  |                                                                                         |                                          |                                         |

- hier kann aus dem Portal direkt eine Nachricht an die R+V gesandt werden
- alternativ stehen wir Ihnen unter <u>kredit@ruv.at</u> oder +43 1 810 5333 501 zur Verfügung

# Wir sind für Sie da.

Wir freuen uns über Ihre Anfrage an Kredit@ruv.at

+43 1 810 5333 501

Weiterführende Informationen und Downloads finden Sie auch unter <u>www.ruv.at</u>